## När ska man göra en transaktionsrapport?

När någon har fått en felaktig faktura som inte ska betala och har inte betalat den ännu. Är det bara en liten skillnad på fakturan de fått och den som de skulle haft så låter vi systemet korrigera det själv på nästa faktura! Vi brukar genenrellt säga att om det rör sig om ändingar på mindre än 300kr så gör vi inget utan låter systemet korrigera. Undantag är om det i ser ut att bli en minusfaktura nästa månad och man kan förhindra det genom att makulerar månadens faktura och ersätta den med en ny.

## Hur vet jag om den är betald?

Det kan man se i Ekonomisystemet Unit4 ERP, du hittar det under Mina system på Intranätet. Rapporter – Globala rapporter – Nr 5 Försäljning och kunder – 5.04 Obetalda kundfakturor inkl OCR nr, här hittar du även OCR nr om någon blivit av med sin faktura.

Här hämtar ni upp föräldern med person nr i rutan organisation nr 19xxxxxxxx eller kund nr -tryck på den blå sök knappen - Klicka även i C – historiska poste.

| 5.04 Obetalda kundfakturor - inkl OCR |                                                  |          |           |     |         |        |            |              |                                   |              |               |
|---------------------------------------|--------------------------------------------------|----------|-----------|-----|---------|--------|------------|--------------|-----------------------------------|--------------|---------------|
| ☆ Urvalskriterier                     |                                                  |          |           |     |         |        |            |              |                                   |              |               |
| OCR lika med                          |                                                  | ]        |           |     |         |        |            | B - 0<br>C - | Öppna poster<br>Historiska poster | ~            |               |
| Anv lika med                          |                                                  | ocn      |           |     |         |        |            |              |                                   |              |               |
| Fakturanr lika med                    |                                                  |          |           |     |         |        |            |              |                                   |              |               |
| Kundnr lika med                       |                                                  |          |           |     |         |        |            |              |                                   |              |               |
| Period mellan                         |                                                  | och      |           |     |         |        |            |              |                                   |              |               |
| Företag lika med                      | 11                                               |          |           |     |         |        |            |              |                                   |              |               |
|                                       |                                                  |          |           |     |         |        |            |              |                                   |              |               |
| Resultat                              |                                                  |          |           |     |         |        |            |              |                                   |              |               |
| Sök Detaljnivå                        | Sök Detaljnivå Alla nivåe 🕶 Kopiera till urklipp |          |           |     |         |        |            |              |                                   |              |               |
| # Kundn                               | r Kundnr Organis                                 | ationsnr | Fakturanr | OCR | Ordernr | Period | Fakt.datum | Förf.dat     | Nivå                              | Belopp       | Restbelopp    |
|                                       |                                                  |          |           |     |         |        |            | <b></b>      |                                   |              |               |
|                                       |                                                  |          |           |     |         |        |            | Utföra       | ndetid 2023-03                    | -27 10-21-22 | Antal radar 0 |
|                                       |                                                  |          |           |     |         |        |            | Otiora       | 10000 2023-03                     | -27 10.31.33 | Antai lader U |

Denna fakturan på 3385 kr är inte betald, resten är betalda.

| Result | at           |                |                     |                |        |         |        |            |            |      |           |            |
|--------|--------------|----------------|---------------------|----------------|--------|---------|--------|------------|------------|------|-----------|------------|
| Sök    | Detaljnivå . | Alla nivåe 🔻 🔣 | opiera till urklipp |                |        |         |        |            |            |      |           |            |
| #      | Kundnr       | Kundnr<br>(T)  | Organisationsnr     | Fakturanr      | OCR    | Ordernr | Period | Fakt.datum | Förf.dat   | Nivå | Belopp    | Restbelopp |
|        |              |                | 1987(               |                |        |         |        | <b></b>    | <b></b>    |      |           |            |
| 1      | 1110         | ( )            | 1987                | 30110807       | 301108 | 21108:  | 202303 | 2023-03-01 | 2023-03-31 |      | 3 385,00  | 3 385,00   |
| 2      | 111          | Game           | 19871               | 03020080001050 |        | 0       | 201808 | 2018-08-27 |            |      | -783,00   | 0,00       |
| 3      | 111.         |                | 1987( 200 )         | 03020104001755 |        | 0       | 201809 | 2018-09-28 |            |      | -1 382,00 | 0,00       |
| 4      | 1110         |                | 1987                | 03020127001018 |        | 0       | 201810 | 2018-10-31 |            |      | -1 382,00 | 0,00       |

Transaktionsrapporten hittardu under Skol- och fritidsförvaltningen - Stöd i arbetet - Blanketter och mallar på SFF- Blanketter Ekonomi - Transaktionsrapport barnsomsorg.

Har man makulerat en eller flera fakturor så skriv alltid en anteckning i Edlevo på fakturamottagaren vad du har gjort.

| Personuppgifte | r fakturamottagare* |        |               |                                 |                            |
|----------------|---------------------|--------|---------------|---------------------------------|----------------------------|
| Personnummer   | Namn                | Belopp | Förfallodatum | Orsak till makulering           | Ny fak-<br>tura?<br>JA/NEJ |
|                |                     |        |               |                                 |                            |
|                |                     |        |               |                                 |                            |
|                |                     |        |               |                                 |                            |
|                |                     |        |               |                                 |                            |
|                | SUMMA               |        |               | 1                               |                            |
|                |                     |        | 3             | * OBS! Alla kolumner ska fyllas | i!                         |
| Insänt av      |                     |        |               |                                 |                            |
| Datum          | Namn                |        | Undersk       | rift                            |                            |

Tänk på att fylla i varje faktura var för sig på var sin rad om det gäller flera fakturor.

Det ska bara vara ett minus före beloppet om det gäller en minusfaktura!

Skriv alltid under Orsak till makuleringen anledning till att du vill makulera. Summera fakturabeloppen.

När du fyllt i den så printa ut den och skriv på den.

Nu är den färdig att skickas in till oss. Antingen via internposten till *SFF Maria Park, Team Adm Stöd* eller skanna in den och maila den till någon av oss. (Vi har ingen gemensam mail).

## När ska jag göra en räkningsspecifikation?

Om du makulerar en faktura så kan kan du välja på att antingen göra ett underlag för en ny faktura på rätt belopp med hjälp av en räkningsspecifikation eller kan du skirva på transaktionsrapporten att det ska läggs som ett tillägg på nästa faktura så gör vi på förvaltningskontoret det. Räkningsspecifikationen hittar du under Skol- och fritidsförvaltningen - Stöd i arbetet - Blanketter och mallar på SFF- Blanketter Ekonomi - Räkningsspecifikation barnomsorgs debiteringsunderlag (du hittar det på samma ställe som transakionsrapport).

Räkningsspecifikation

| Skol                                  | LSINGBC                                            | ORG<br>örvaltningen |     |              |     | Ri<br>Ba<br>De | äkningsspe<br>arnomsorg<br>abiteringsunder | cifikatio<br><sup>rlag</sup> |
|---------------------------------------|----------------------------------------------------|---------------------|-----|--------------|-----|----------------|--------------------------------------------|------------------------------|
| ersonupp                              | gifter faktur                                      | amottagare          |     |              |     |                |                                            |                              |
| Personnu                              | immer                                              |                     |     |              |     |                |                                            |                              |
| Namn                                  |                                                    |                     |     |              |     |                |                                            |                              |
| Adress                                |                                                    |                     |     |              |     |                |                                            |                              |
| Postnumr                              | mer/ Ort                                           |                     |     |              |     |                |                                            |                              |
| Förfalloda                            | ag 👘                                               |                     |     |              |     |                |                                            |                              |
| Förfalloda<br>Period                  | ag                                                 | Avser               |     |              | Ant | al             | Belopp                                     |                              |
| Förfalloda<br>Period                  | 9                                                  | Avser               |     |              | Ant | al             | Belopp                                     |                              |
| Förfalloda<br>Period                  | eg <b>en en en en en en en en en en en en en e</b> | Avser               |     |              | Ant | al             | Belopp                                     |                              |
| Period                                | ag                                                 | Avser               |     |              | Ant | al             | Belopp                                     |                              |
| Forfalloda<br>Period                  | *g                                                 | Avser               |     |              | Ant | al             | Belopp                                     |                              |
| Forfalloda<br>Period                  | ag Slag                                            | Avser               | MTP | Verks        | Ant | al<br>Akt      | Belopp   Projekt                           | SUMM                         |
| Forfalloda<br>Period                  | ag Slag                                            | Avser               | MTP | Verks<br>947 | Ant | al<br>Akt      | Belopp                                     | SUMM                         |
| Forfalloda<br>Period<br>Konto<br>3131 | sg Slag                                            | Avser               | MTP | Verks<br>947 | Ant | al<br>Akt      | Projekt                                    | SUMM                         |

specificera vilka månader fakturan gäller under "Period" tex 2301,2302,2303 om fakturan gäller för jan-mars 2023. Under "Avser" skriver du antingen fritidsavgift eller Fskavgift. Sedan summerar du och skriver totalbeloppet längst ut på konteringsraden. Konteringsraden står redan på blanketten och den ska du inte ändra. När du är klar så skriver du ut den och skriver på den. Sedan kan du antingen skicka den med internposten till oss *SFF Maria Park, Team Adm Stöd* eller maila den till någon av oss i teamet.